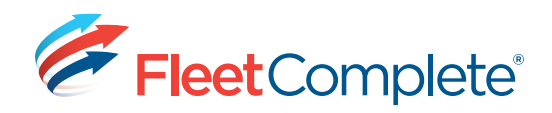

# Working with Rules

### ACCESSING RULES

Rules allow you to be proactive in your tracking by flagging events of interest as they happen. There are 24 rule types you can setup.

 From the main toolbar, click the System icon -> Configuration -> Fleet Configuration.

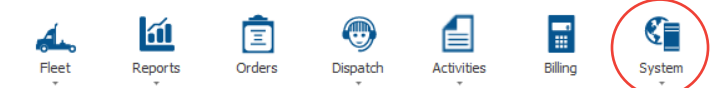

2. From the left hand panel, under the Assets section, click the Rules link.

Result: A list of existing rules, including 9 default rules displays in a grid.

| s ADD / LOE JE LANCE             | T Print/Deport                                                                                                    |                                                                                                    |                                                                                                    |  |
|----------------------------------|----------------------------------------------------------------------------------------------------|----------------------------------------------------------------------------------------------------|----------------------------------------------------------------------------------------------------|--|
|                                  | Rules                                                                                                    |                                                                                                    |                                                                                                    |  |
| Description                      | Rule Type                                                                                                    | Rule Summary                                                                                                    |                                                                                                    |  |
| , Default Ide Pule               | Ide                                                                                                    | Position remains constant and ignition is CN.<br>Trippered after 5 Minutes, Repeat nome.                                                                                                    |                                                                                                    |  |
| Default Harsh Braking Rule       | Harsh Braking                                                                                                    | Harsh braing.<br>Trippend immediately, Repeat none.                                                                                                    |                                                                                                    |  |
| Default Antenna Malfunction Rule | Antenne Malfunction                                                                                                    | Antenna Mañanction<br>Discotent immediatelle, Beneal rome,                                                                                                    |                                                                                                    |  |
| Default Rapid Acceleration Rule  | Rapid Acceleration                                                                                                    | Rapid acceleration.<br>Discount immediately, Depend room                                                                                                    |                                                                                                    |  |
| Default Degal Power Off Rule     | Ilegal Power Off                                                                                                    | Depal Power Off<br>Stoppersol interediately. Reneat none.                                                                                                    |                                                                                                    |  |
| Default GPS Lost Rule            | GPS Lool                                                                                                    | CPS Lost<br>Discovered expendiately. Reveal room                                                                                                    |                                                                                                    |  |
| Default Alarm Rule               | Cade                                                                                                    | Cade is tion equal to 0.                                                                                                    |                                                                                                    |  |
| Default Speed Over Linit Rule    | Speed Limit                                                                                                    | Ingenetic area + Minutes, separat every 12 Minutes.<br>Speed exceeds 15 % over the speed limit,<br>Dispatch immediately, Remet every 32 Minutes.                                                                                                    |                                                                                                    |  |
| Default Racing Pule              | Racing                                                                                                    | Speed exceeds 40 km/h over the speed int.<br>Trispend after 2 Mexice, Repeat every 18 Mexice,                                                                                                    |                                                                                                    |  |
|                                  |                                                                                                    |                                                                                                    |                                                                                                    |  |
|                                  | Bernine<br>Belanse<br>Andream Sang Sang Sang Sang<br>Sandar Sang Sang Sang Sang<br>Sandar Sang Sang Sang Sang<br>Sandar Sang Sang<br>Sandar Sang Sang<br>Sandar Sang Sang<br>Sandar Sang Sang<br>Sandar Sang Sang<br>Sandar Sang Sang<br>Sang Sang Sang<br>Sang Sang<br>Sang Sang Sang<br>Sang Sang Sang<br>Sang Sang Sang<br>Sang Sang Sang<br>Sang Sang Sang<br>Sang Sang Sang<br>Sang Sang<br>Sang Sang Sang<br>Sang Sang Sang Sang<br>Sang Sang Sang<br>Sang Sang Sang<br>Sang Sang Sang Sang Sang<br>Sang Sang Sang Sang Sang<br>Sang Sang Sang Sang Sang Sang Sang<br>Sang Sang Sang Sang Sang Sang Sang Sang | Investme         Mark trait           Mark trait from         Mark trait           Mark trait from         Mark trait from           Mark trait from         Mark trait from | Nor           Instrume         No.14 test         Machine           Instrume strategies constrained and strategies constrained and strategies constrategies constrategies constrate and strategies con |  |

#### **ADDING A RULE**

To setup a rule to Fleet Complete, there are 4 aspects to consider, including:

- 1) its parameters;
- 2) its restrictions;
- 3) its notifications;
- 4) its asset assignments

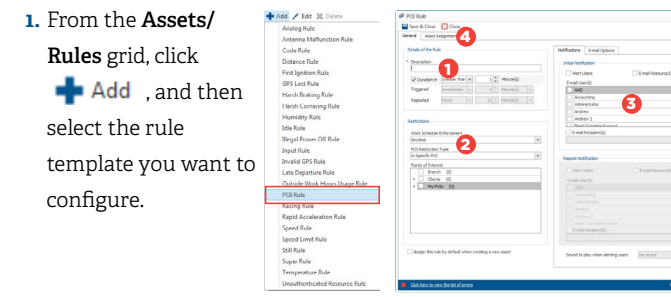

 From the Details section, in the Description field, change the rule's name, as required.

| – Details of the Rule | 2              |                   |   |
|-----------------------|----------------|-------------------|---|
| * Description         |                |                   | 1 |
| Duration in           | Greater than 🗸 | 1 🇳 Minute(s)     | J |
| Triggered             | immediately 🔍  | 5 🖕 Minute(s) 🗸 🗸 |   |
| Repeated              | never 🗸        | 10 🔦 Minute(s) 🗸  |   |

- **3.** Define the rule parameters, (the **WHAT** do you want to know) specific to the rule type.
- $\Rightarrow$  For example, when it should be triggered and if the alert should be repeated.

## The table below provides some common parameter considerations, depending on the rule type.

| Parameter   | Description                                                                                                    |  |
|-------------|----------------------------------------------------------------------------------------------------|--|
| Analog      | The acceptable values for a given sensor (fuel gauge,<br>battery level). Values outside this range will trigger<br>an alert.                                                                                                    |  |
| Code        | The code value that triggers the rule (if equal to or<br>not equal to the specified value); Typical setting is 4<br>= movement of 1000 meter + ignition is off.                                                                                                    |  |
| Idling      | The length of time the asset's position remains<br>constant with the ignition on. The rule will be<br>triggered once the time has elapsed.                                                                                                    |  |
| Input       | An asset's input sensor changes its state (for<br>example, door is open or closed), a rule is triggered.<br>The asset's ignition state can also be taken into<br>account, for example, if the door is open while the<br>ignition is on, a rule can be triggered.                |  |
| POI         | The length of time the asset remained within the<br>POI. For the "less than" setting, the rule is triggered<br>if the asset leaves the POI and has stayed less than<br>the configured time. For the "greater than" setting,<br>the rule is triggered once the time has elapsed. |  |
| Speed       | The speed the asset must exceed to trigger the rule.                                                                                                    |  |
| Speed Limit | The amount over the posted speed limit (either a fixed value or a percentage) the asset must be traveling to trigger the rule.                                                                                                    |  |

- 4. Define rule restrictions (the WHEN and WHERE does something need to occur to want to be advised by the notifications). For example, what work schedule and/ or POIs, if any, should be taken into account when determining if a rule has been triggered).
- ⇒ For example, have the idling rule or speed rule trigger when within specified POIs.

| Work Schedule Enforcement |   |
|---------------------------|---|
| Anytime                   | ~ |
| POI Restriction Type      |   |
| In Specific POI           | ~ |
| Points of Interest        |   |
| Branch (0)                |   |
| Clients (0)               |   |
| My POIs (0)               |   |

**5.**Define the rule notifications (the WHO needs to be notified and how – specifically, whether within the Alerts panel in Fleet Complete and/or

| Notifications    | E-mail Options         |                      |   |  |
|------------------|------------------------|----------------------|---|--|
| – Initial Notifi | cation                 |                      |   |  |
| Alert Users      |                        | E-mail Resource/Crew |   |  |
| E-mail Use       | er(s)                  |                      |   |  |
| AAD              |                        |                      | ^ |  |
|                  | Accounting             |                      |   |  |
| Admir            | nistrator              |                      |   |  |
| Andre            | Andrew                 |                      |   |  |
| Andre            |                        |                      |   |  |
| Eleet            | Elect Complete Support |                      |   |  |
| E-mail           | Recipient(s)           |                      |   |  |
|                  |                        |                      |   |  |
|                  |                        |                      |   |  |
|                  |                        |                      |   |  |

You can select what content the e-mail notification should contain by accessing the E-mail Options tab.

in an e-mail).

Receive Alerts

To have Fleet Complete users receive alerts within Fleet Complete, ensure that in their User Account profile, the Receive Alerts option is active. To access this screen, go to System -> Administration -> User Accounts.

6. Finally, you can have a **sound** activated for a given rule, to alert users that it has been triggered. This option is available at the bottom right of the Rule's dialogue box.

7. In the Asset Assignments tab, assign the assets to be associated to this rule, by placing a check mark next to them. These assets will have their behavior and sensors monitored for conformance to the rule.

| Output | Asset        | Sensor   | AssetType       |
|--------|--------------|----------|-----------------|
| 4      | 0000036-0162 | lanton   | Service         |
| ~      | 1985         | Ignition | Service         |
| 2      | 2009         | Ignition | Draght Trade    |
| 2      | 2670         | Spritton | Straight Trucks |
| ×      | 5238         | Ignition | Straight Trucks |
| ×      | 3229         | Ignition | Straight Truchs |
| 8      | 1248         | Ignition | Service .       |
| 8      | 1249         | Ignition | (Service        |
| 8      | 5250         | Ignition | Senis           |
|        |              |          |                 |
| X      | 385          | Ignition | jen             |
| X      | 389          | Iprilon  | jani)           |
| 8      | 005          | Ignition | 5603            |
| 8      | 001          | ignites  | Sent            |

8.Click Save & Close .

#### **TO LEARN MORE ABOUT RULES**

To learn more about each rule, from the **Quick** Access toolbar located at the very top of the Fleet Complete screen, click the review the **Configuring Fleet** -> Setting up Rules book located on the left hand panel of the Fleet Complete Help window.

| • | Ŧ     |  |
|---|-------|--|
| • | Help  |  |
| i | About |  |

|              | Search                      |                                                                                                    | 16 16 🔎 💆 🗔 🕴                                                                                                    | à (                                                                                                    |  |
|--------------|-----------------------------|----------------------------------------------------------------------------------------------------|----------------------------------------------------------------------------------------------------|----------------------------------------------------------------------------------------------------|--|
| RULES        | Search                      |                                                                                                    | On the ribbon tool<br>Configuration -OR                                                                                                    | Ibar or main menu, click System > Configuration> Fleet Provide the state of the system of the system of |  |
| Rank 🛆 Title |                             |                                                                                                    | Note: These instru                                                                                                    | ctions do not apply to super rules. $\blacktriangleright$ More on super rules.                                                                                                    |  |
|              | About Rules                 | A CELLAR HALL AND A CELLAR HALL AND A CELLAR HAL |                                                                                                    |                                                                                                    |  |
| 2            | Setting up Rules            |                                                                                                    | <ol> <li>Click Add and choose the type of rule you want to create.</li> <li>If prompted, choose the branch to which the rule should belong and click<br/>Continue. The details of the rule screen that opens vary depending on</li> </ol> |                                                                                                    |  |
| 3            | Setting up Assets           |                                                                                                    |                                                                                                    |                                                                                                    |  |
| ļ.           | Setting up Rate Systems     |                                                                                                    |                                                                                                    |                                                                                                    |  |
|              | About Auto-Dispatch         |                                                                                                    | type.                                                                                                    |                                                                                                    |  |
|              | Setting up Super Rules      |                                                                                                    | 3. Enter a Descrip                                                                                                    | ution (name) for the rule.                                                                                                    |  |
|              | Using Grids                 |                                                                                                    | O Defining Bul                                                                                                    | la Daramatara                                                                                                    |  |
|              | Setting up Auto-Dispatch    | -                                                                                                    | Defining Rul                                                                                                    | e Parameters                                                                                                    |  |
|              | About Assets                | =                                                                                                    | 1. Enter the rule p                                                                                                    | parameters specific to the rule type, if any.                                                                                                    |  |
| 0            | About Pricing               |                                                                                                    | For this                                                                                                    | Define                                                                                                    |  |
| 1            | Setting up Fleet Complete   |                                                                                                    | rule type                                                                                                    |                                                                                                    |  |
| 2            | Working with Map            |                                                                                                    |                                                                                                    |                                                                                                    |  |
| 3            | About Fleet Setup           |                                                                                                    | Analog                                                                                                    | the acceptable values for the sensor (values outside this                                                                                                    |  |
| 4            | Setting up Branches         |                                                                                                    |                                                                                                    | range will trigger a rule)                                                                                                    |  |
| 5            | Tracking Assets             |                                                                                                    | Carda                                                                                                    | the code value that triggers the rule (if equal to or not                                                                                                    |  |
| 6            | Creating On-Demand Orders   |                                                                                                    | Code                                                                                                    |                                                                                                    |  |
| 17           | Creating Order Templates    |                                                                                                    |                                                                                                    | equal to the specified value), known codes are.                                                                                                    |  |
| 18           | About POIs                  |                                                                                                    |                                                                                                    | 4 = movement of 1000 meter + ignition is off                                                                                                    |  |
| 9            | About Dispatch Set Up       |                                                                                                    |                                                                                                    | 44 = alarm code (panic)                                                                                                    |  |
| 20           | About Operations Reports    |                                                                                                    |                                                                                                    | 49 = failover to backup power                                                                                                    |  |
|              | Moving Entities Between Bra | Ŧ                                                                                                    |                                                                                                    |                                                                                                    |  |
| 🔲 тос        |                             | Distance                                                                                                    | the distance beyond which an asset must move to trigger<br>the rule                                                                                                    |                                                                                                    |  |
| O Se         | arch                        |                                                                                                    |                                                                                                    | how long the asset must be stopped before the distance                                                                                                    |  |
|              |                             |                                                                                                    |                                                                                                    | counter is re-set                                                                                                    |  |